## Hollard Travel Insurance Claims Online submission guideline

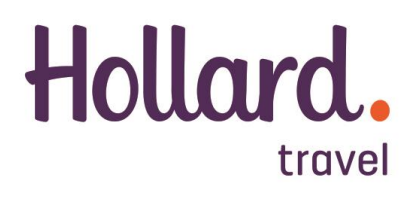

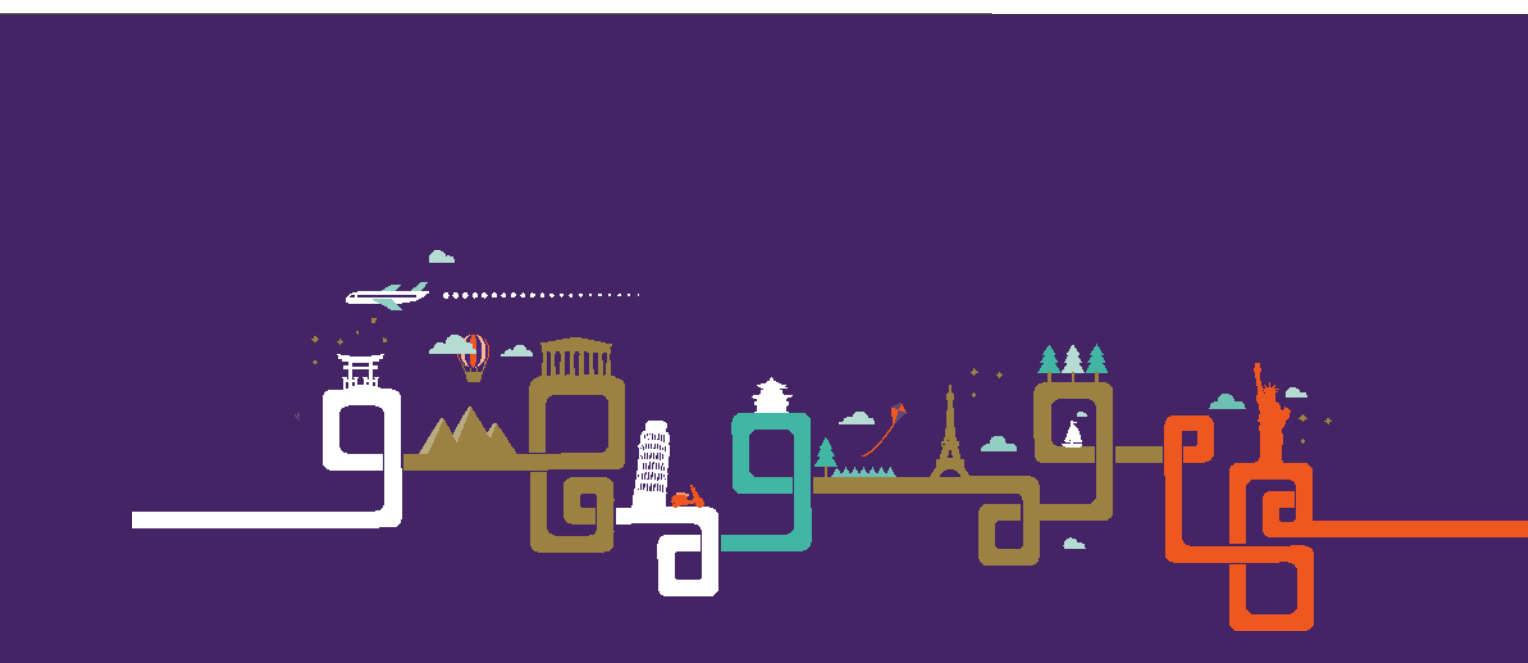

## PLEASE MAKE USE OF OUR ONLINE CLAIMS SUBMISSION

- **1.** Save all your documents (receipts, tickets, etc.) in **PDF format**
- 2. <u>www.hollardti.com</u>
- **3.** Claims tab (at the top of the screen)
- **4.** Online claims
- **5.** Submit a new claim
  - i. Type of policy: Select the applicable policy
    - 1. Enter your WP policy number
      - (Example: WP012345-01-16)
  - ii. Insured person
  - iii. Travel details
  - iv. Contact details
  - v. Other insurance
  - vi. Claim history
  - vii. Declaration
- 6. Continue
  - i. Verify e-mail address
- 7. Details of claim
  - i. Medical expenses / Non-medical expenses
- 8. Continue
  - i. Upload supporting documents
- 9. Continue
  - i. Claim details
- **10.** Continue
  - i. Claimed expenses
- **11.** Continue
  - i. Confirmation
- **12.** Submit

Next Step:

- 1. You will receive a claim number and e-mail with a summary of your claim.
- 2. Please upload outstanding documents as per the e-mail you have received
- 3. Once the claim is complete your claim will be assessed by a claims assessor.

## Please call us on 0861HLLRDT (0861455738) for assistance